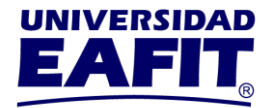

## Consulta de cita de matrícula

Te informamos que las matrículas para el semestre 2024-1, se habilitan de diciembre 5 al 12, tu matrícula la debes realizar por el <u>Autoservicio en Epik</u>.

Tener en cuenta que los estudiantes de posgrado no realizan el proceso de registro de materias, por lo que no es necesario ingresar a esta opción.

Para consultar tu cita de matrícula: ingresa a través del <u>Autoservicio</u> en la opción **Mi Matrícula, Inscribir Clases, Citas de Matrícula**, selecciona el semestre 2024-1 y el sistema te mostrará tu cita así:

| NOMBRE              | ESTADO   | FECHA                   | HORA            |
|---------------------|----------|-------------------------|-----------------|
| Cita de inscripción | Asignada | 05 Dic 2023 12 Dic 2023 | 8:00 AM 6:00 PM |

En **Citas de Matrícula** podrás encontrar las citas que tienes asignadas con su respectivo estado, fecha y hora para matrícula. Debes tener presente que las citas pueden aparecer con los siguientes estados:

Asignada es la cita más cercana que te fue asignada <u>Pendiente</u> solo aplica a algunos estudiantes, y corresponde a la próxima cita <u>Finalizada</u> si la fecha de la cita se encuentra vencida

> Universidad EAFIT-Campus principal Carrera 49 7 Sur 50, avenida Las Vegas Medellín-Colombia Teléfonos: (57) (4) 2619500-4489500 Apartado Aéreo: 3300 I Fax: 3120649 Nit: 890.901.389-5

EAFIT Llanogrande Teléfonos: (57) (4) 2619500 exts.9562-9188 EAFIT Bogotá Teléfonos: (57) (1) 6114523-6114618 EAFIT Pereira Teléfono: (57) (6) 3170510

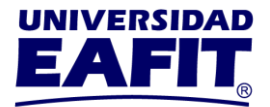

| Máximo créditos a matr                    | icular: 21                 |                                     |                   |  |
|-------------------------------------------|----------------------------|-------------------------------------|-------------------|--|
| <ul> <li>El número de créditos</li> </ul> | a matricular es un total j | por todos los programas registrados |                   |  |
|                                           |                            |                                     |                   |  |
| Citas de Matrícula                        |                            |                                     |                   |  |
| NOMBRE                                    | ESTADO                     | FECHA                               | HORA              |  |
| Cita de inscripción                       | Asignada                   | 03 Abr 2021 16 Abr 2021             | 8:00 AM 5:00 PM   |  |
| Cita de inscripción                       | Finalizada                 | 03 Abr 2021                         | 10:00 AM 11:00 AM |  |
| Cita de inscripción                       | Pendose                    | 04 May 2021                         | 10:00 AM 11:00 AM |  |
|                                           |                            |                                     |                   |  |

# Asignación de citas de matrícula para estudiantes regulares

Los estudiantes regulares, son aquellos quienes estudiaron en el semestre 2023-2 y están activos al momento de inscribir las clases para el semestre 2024-1.

# Asignación de citas de matrícula para reintegros, reingresos, transferencias internas y doble programa

Estudiantes que ingresan en el semestre 2024-1 en calidad de reintegro, reingreso transferencias y dos carreras, se irán asignando las citas de matrícula una vez admitidos.

| Fecha             | Hora                               |
|-------------------|------------------------------------|
| Diciembre 5 al 12 | De acuerdo con la cita<br>asignada |

Universidad EAFIT-Campus principal Carrera 49 7 Sur 50, avenida Las Vegas Medellín-Colombia Teléfonos: (57) (4) 2619500-4489500 Apartado Aéreo: 3300 I Fax: 3120649 Nit: 890.901.389-5 EAFIT Llanogrande Teléfonos: (57) (4) 2619500 exts.9562-9188 EAFIT Bogotá Teléfonos: (57) (1) 6114523-6114618 EAFIT Pereira Teléfono: (57) (6) 3170510

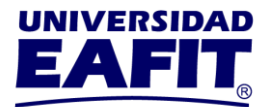

A partir de diciembre 13 hasta enero 11, se habilitará el sistema para los estudiantes que no realizaron su matrícula en la cita asignada.

## Aspectos importantes para todos los estudiantes

- Si al ejecutarse el balance académico del semestre 2023-2, tu estado pasa a retirado por rendimiento académico, o pasas a un estado de retiro, se eliminará tu cita de matrícula asignada.
- Si tienes indicadores de servicio negativos por documentos o morosidad, debes ponerte a paz y salvo con el área encargada antes del día de la cita de la matrícula, ya que el sistema no te permitirá finalizar tu matrícula y te mostrará el siguiente mensaje:

| El sistema encontró algunos errores al momento de inscribir clases. |  |  |  |  |  |
|---------------------------------------------------------------------|--|--|--|--|--|
|                                                                     |  |  |  |  |  |

Puedes consultar si tienes indicadores de servicio negativos en el <u>Autoservicio</u>, dando clic en **Mis Pendientes, Retenciones:** 

Universidad EAFIT-Campus principal Carrera 49 7 Sur 50, avenida Las Vegas Medellín-Colombia Teléfonos: (57) (4) 2619500-4489500 Apartado Aéreo: 3300 I Fax: 3120649 Nit: 890.901.389-5 EAFIT Llanogrande Teléfonos: (57) (4) 2619500 exts.9562-9188 EAFIT Bogotá Teléfonos: (57) (1) 6114523-6114618 EAFIT Pereira Teléfono: (57) (6) 3170510

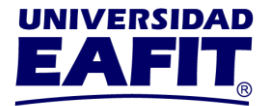

| Inscripciones Ed. Permanente | Inscrip. Pregrado y Posgrado   | Datos Personales                                         | Anexo de documentos    |
|------------------------------|--------------------------------|----------------------------------------------------------|------------------------|
|                              |                                |                                                          |                        |
|                              |                                | Ibohorquez                                               |                        |
| Mi Matrícula                 | Iniciar nuevo programa Idiomas | Mi Progreso                                              |                        |
|                              |                                | <b>(</b>                                                 |                        |
|                              |                                | El informe de Condiciones Académicas no está disponible. |                        |
| Mi Información Académica     | Servicios y Certificados       | Mis Finanzas                                             | Mis Pendientes         |
|                              |                                |                                                          |                        |
|                              |                                |                                                          | No hay tareas actuales |
| Notas de Interés             |                                |                                                          |                        |
|                              |                                |                                                          |                        |

Los indicadores de servicio se asignan por Morosidad con Tesorería y Apoyo Financiero o Documentos pendientes con Registro Académico.

Aquí puedes ver el video tutorial de indicadores de servicio.

Ingresa <u>aquí</u>, para consultar el instructivo de matrícula, consulta la opción: ¿Cómo realizar la matrícula de pregrado, posgrado y de un curso intersemestral? Y el <u>video tutorial</u>.

Oficina de Registro Académico 28 de noviembre de 2023

> Universidad EAFIT-Campus principal Carrera 49 7 Sur 50, avenida Las Vegas Medellín-Colombia Teléfonos: (57) (4) 2619500-4489500 Apartado Aéreo: 3300 I Fax: 3120649 Nit: 890.901.389-5

EAFIT Llanogrande Teléfonos: (57) (4) 2619500 exts.9562-9188 EAFIT Bogotá Teléfonos: (57) (1) 6114523-6114618 EAFIT Pereira Teléfono: (57) (6) 3170510